聖公會蔡功譜中學 ECLASS 登入方法

## A. 登入本校 ECLASS

本校 ECLASS 網址: https://eclass.tkp.edu.hk

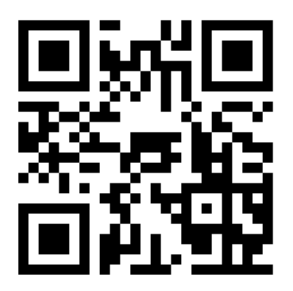

本校 Eclass QR code

登入編號: s+學生証編號 (例: s12345)

初次登入密碼 (如沒有更改密碼):身份證號碼頭 7 位+tkp 如身份證號碼是 A123456(3),初次登入密碼為 A123456tkp

留意:

- 登入編號<u>第一個字母是大楷</u>
- 身份證號碼**第一個字母要大楷**
- 身份證號碼**括號內的數字/字母刪去**

## B. 重設密碼

1. 如下圖按"重置登入密碼"。

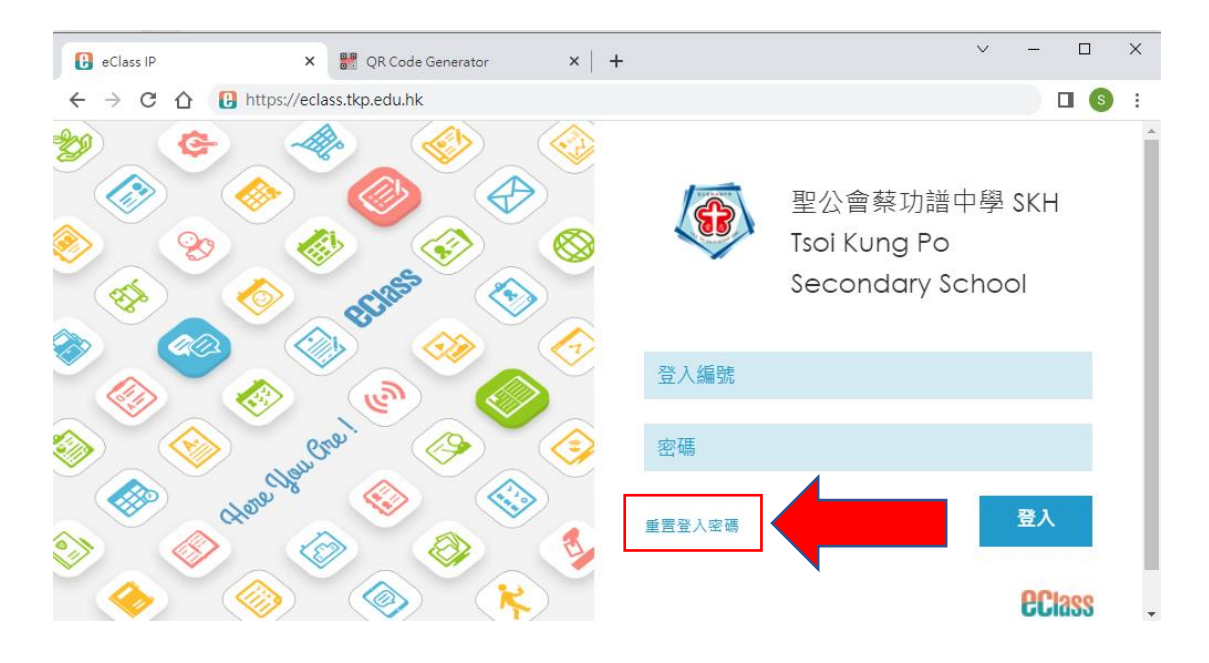

2. 如下圖輸入學生編號,重設密碼電郵會寄到你的學校電郵信箱。 (sXXXXX@tkp.edu.hk)

| eclass.tkp.edu.hk 顯示:                                        |                            | 3  |
|--------------------------------------------------------------|----------------------------|----|
| <ol> <li>請輸入登入名稱,重飲密碼程序將</li> <li>加等法取得來現,建設修器校式將</li> </ol> | (寄送至闇下備用電郵)<br>(寄送至闇下備用電郵) |    |
| 2. 如無法取得困時, 讀夢給學仪或所<br>[s12345]                              | 「唐伝侍旦門。                    |    |
| 312343                                                       |                            |    |
|                                                              | 確定                         | 取消 |